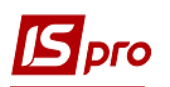

## Создание расходного кассового ордера в иностранной валюте

Наличная валюта на предприятии может использоваться только для выдачи в подотчет лицу, который направляется в загранкомандировку. Например, на предприятии издан приказ о направлении в загранкомандировку работника со 2 по 4 декабря текущего года. По проведенным расчетам сумма аванса составляет 500 EUR.

Для оформления выдачи наличных денег в иностранной валюте создаем расходный кассовый ордер в подсистеме Управление финансовыми расчетами/Учет денежных средств/Касса в модуле Кассовые ордера.

| 🖹 Главное меню _ 🗆 🔀                 |
|--------------------------------------|
| ▷ 🛑 Бухгалтерский и налоговый учет   |
| 🔺 🚄 Управление финансовыми расчетами |
| 🔺 🚄 Управление денежными средствами  |
| Настройка                            |
| Доступ к данным                      |
| Расчетные и валютные счета           |
| 🔺 🖳 Kacca                            |
| Кассовые книги                       |
| Кассовые ордера                      |
| Платежные ведомости                  |
| Картотека депонентов                 |
| ▷ 📕 Расчеты с подотчетными лицами    |
| Журнал учета хозяйственных операций  |
| Отчеты                               |
| ▷ 💼 Ведение договоров                |
| 👌 📕 Расчеты с контрагентами          |

В Журнале кассовых ордеров в поле Тип документа выбрать Расходный ордер и в поле Журнал выбрать из списка журнал Расходный ордер (EUR).

| 🕼 IS-pro 7.11.044.999 - [Журнал кассовых ордеров]                     |  |  |  |  |  |  |  |  |  |  |
|-----------------------------------------------------------------------|--|--|--|--|--|--|--|--|--|--|
| Реестр Правка Вид Сервис Популярное ?                                 |  |  |  |  |  |  |  |  |  |  |
| \$\$ 10 1                                                             |  |  |  |  |  |  |  |  |  |  |
| Журнал: 1 2 Видатковий ордер (EUR) - 1 Тип документа: Расходный ордер |  |  |  |  |  |  |  |  |  |  |

По пункту меню **Реестр/Создать** открывается окно **Расходный ордер**, где заполнить нужные поля. В поле **Валюта** выбрать нужную иностранную валюту и вид котировки, а именно **Курс НБУ**. В поле **Курс** автоматически отражается курс выбранной валюты на дату создания расходного ордера.

Операция отражается в документе двумя суммами: в валюте операции и в валюте учета.

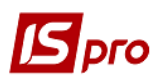

| 🖪 Расходный ордер | 1 Видатковий ордер (EUR) 📃 🔲 🔣                 |                |            |          |    |        |
|-------------------|------------------------------------------------|----------------|------------|----------|----|--------|
| Документ Правка   | Сервис Популярное ?                            |                |            |          |    |        |
| 🏷 🖧 🗗 🔷 💙         | 1 11 🖶 💾 📕 표 🗉 🖂 🏢 ★ 😧                         |                |            |          |    |        |
| Номер:            | 15 ОУ: Каса валютна (EUR)                      | 🗲 Выбор валють | и котировк | си       |    |        |
| Дата:             | 01/12/2021 🛅 ЦО:                               | Валюта:        | EUR        | Евро     |    | -      |
| Кому выдано       | Лицевой счет 👻 101 Здоровенький Роман Петрович | Котировка:     | Курс НБУ   | Курс НБУ |    |        |
| Валюта:           | EUR по курсу Курс НБУ ОУ Курс: 30.92000000     |                |            |          | ОК | Отмена |
| Сумма:            | 500.00 [ [FPH 15'460.00 ]                      |                |            |          |    |        |
| Налог.мод.:       | пдв о м тдв о%                                 |                |            |          |    |        |
| Налоги:           |                                                |                |            |          |    |        |
| Назначение:       | На відрядження                                 |                |            |          |    |        |
| Приложение:       | 1                                              | 1              |            |          |    |        |
|                   | 1                                              |                |            |          |    |        |
| Корр. счет:       |                                                |                |            |          |    |        |
| Код ан.уч.:       |                                                |                |            |          |    |        |
| Шифр ЦН:          |                                                |                |            |          |    |        |
| Командировка:     |                                                |                |            |          |    |        |
| Удержание:        |                                                |                |            |          |    |        |
|                   |                                                |                |            |          |    |        |
|                   |                                                |                |            |          |    |        |

После закрытия документа он будет отражен в реестре кассовых ордеров со статусом Черновик.

| L | 🖸 IS-pro 7.11.044.999 - [Журнал кассовых ордеров] |              |                      |                             |                |                 |   |  |  |  |
|---|---------------------------------------------------|--------------|----------------------|-----------------------------|----------------|-----------------|---|--|--|--|
|   | Pee                                               | стр Правка В | вид Сервис Популя    | арное ?                     |                |                 |   |  |  |  |
|   | 2                                                 | ზ 🏷 🖒 🖸      | 🖶 💱 🖷 👌 👂 🕯          | ⋟⋏⊞⋳≌ч Е⊠★ 0                |                |                 |   |  |  |  |
| ; | Жур                                               | нал: 1       | Видатковий ордер (EU | २) 💌                        | Тип документа: | Расходный ордер | - |  |  |  |
|   |                                                   | Дата 👻       | 🔻 Номер 🔹            | Контрагент                  | Сумма          | ▼ Статус        | ^ |  |  |  |
|   |                                                   | 01/12/2021   | 15                   | Здоровенький Роман Петрович |                | 500.00 Черновик |   |  |  |  |

Перейти в модуль Кассовые книги. В поле Счет выбрать нужное, а в поле Итоги в валюте автоматически появится вид валюты.

| 🖪 IS-pro 7.11.044.999 - [Кассовая книга]                                     |                                           |  |  |  |  |  |  |  |  |  |  |
|------------------------------------------------------------------------------|-------------------------------------------|--|--|--|--|--|--|--|--|--|--|
| Реестр Правка Вид Отчет Сервис Популярное ?<br>🏠 🏠 🏠 🏷 🖤 🍮 🔑 🎾 🎟 🖧 🔻 🗾 🖂 ★ 😧 |                                           |  |  |  |  |  |  |  |  |  |  |
| Счет: Каса валютна (EUR)                                                     | 2 Итоги в валюте: ЕUR по курсу Курс НБУ 🔻 |  |  |  |  |  |  |  |  |  |  |

В кассовой книге по пункту меню **Реестр/Создать** сформировать дату операций, в примере это 02.12.2021 г.

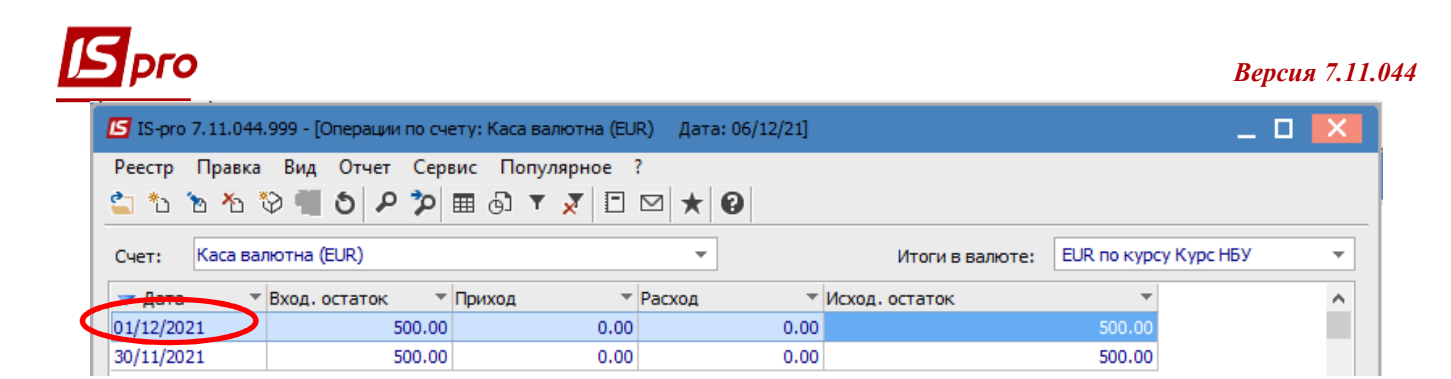

Зайти в дату кассовой книги и по пункту меню Реестр/Создать выбрать операцию Выдача в подотчет.

| is I | S-pro 7.11.044.999 - [Операции по счету: Каса вал | ютна (EUR) | Дата: 01/12/21]          |
|------|---------------------------------------------------|------------|--------------------------|
| Pee  | стр Правка Вид Отчет Сервис Попул                 | ярное ?    | _                        |
| 2    | Открыть                                           | Enter      | P A 🖩 🖓 💱 🗶 🗉 🗹 🗲        |
| *1   | Создать                                           | Ins        | Платеж                   |
| ъ    | Изменить                                          | F4         | Поступление              |
| ⊁    | Удалить                                           | F8         | Выдача в подотчет        |
| ŋ    | Копировать                                        | F5         | Возврат подотчетных сумм |
|      | Групповое формирование                            | Ctrl+P     | Внесено в банк           |
| 12   | Разноска по статьям                               | Alt+S      | Получено в банке         |
|      | Создание надоговых накладных на продажу           | Ctrl+E5    | Выплата по депоненту     |
|      |                                                   | Ctrlu D    | Выплата по плат. вед.    |
|      | здаление налоговых накладных на продажу           | Cui+D      | Перевод средств          |

В окне операции в поле № (документа) открыть окно Выбор документа, где выбрать нужный расходный кассовый ордер. Нажать кнопку ОК. После этого все необходимые поля в операции заполнятся автоматически.

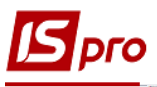

| 🖪 Кассовая книга: В | ыдача в подотче | т         | Каса валютна ( | EUR)      |                     | _ 🛛 💌            |       |     |
|---------------------|-----------------|-----------|----------------|-----------|---------------------|------------------|-------|-----|
| Операция Правка     | Сервис По       | тулярно   | be ?           |           |                     |                  |       |     |
| 🏷 🏷 🐴 🌱             | 효 효 문           |           |                | * 0       |                     |                  |       |     |
| Дата операции:      | 01/12/2021      | цо:       |                |           |                     | *                |       |     |
| Документ:           | P/0 -           | N₽        |                | то        | iii:                |                  |       |     |
| Подотчетное лицо    |                 |           |                | }         | *                   |                  |       |     |
| Подразделение       |                 |           | Выбор докумен  | та        |                     |                  | _ 0   | X   |
| Командировка:       |                 |           | Реестр Пра     | вка Вид   | Сервис Популярно    | e ?              |       |     |
| Валюта [Курс]:      | EUR по курсу К  | урс НБУ   | 10 10 1        | ∎ <       | © ⊡ ⊠ ★ 0           |                  |       |     |
| Сумма:              |                 |           | Журнал: 1      | Вид       | атковий ордер (EUR) |                  |       | -   |
| Назначение:         |                 |           | Дата 🔻 Н       | омер      | ▼ Контрагент        | -                | Сумма | ^   |
|                     |                 | aŭ ELID   | 01/12/2021 1   | 5         | Здоровеньки         | й Роман Петрович |       | 50  |
|                     | пдзыт валютн    |           |                |           |                     |                  |       |     |
| Сумма подотчетат    |                 |           |                |           |                     |                  |       |     |
| Параметры пересчета | а задолженности | (подот    |                |           |                     |                  |       |     |
| Дата пересчета:     | 01/12/2021      | <b>##</b> |                |           |                     |                  |       |     |
| Валюта подотчета    | EUR по курсу К  | урс НБУ   |                |           |                     |                  |       |     |
|                     |                 | _         |                |           |                     |                  |       |     |
| счет подотчетах.    |                 |           |                |           |                     |                  |       |     |
| Сумма подотчета2    |                 |           | Вид: Выбор     | кассового | ордера Строк: 1     |                  |       | × . |
| Параметры пересчета | а задолженности | (подот    | <              | United    |                     |                  |       | >   |
| Дата пересчета:     | 01/12/2021      |           | Назначение:    | па відряд | ження               |                  |       |     |
| Валюта подотчета    |                 |           |                |           |                     |                  |       |     |
|                     |                 |           |                |           |                     | OK               | Отме  | ена |

Далее выбрать типовую бухгалтерскую операцию по выдаче иностранной валюты в подотчет по пиктограмме . В бухгалтерской проводке отражаются две суммы: сумма в валюте операции (евро) и сумма в валюте учета (гривны).

| о ввод                                      | /Модифик                                      | ация провод                                   | док по до               | окументу |          |         |          |         |       |                       |        | _ 0        |   |
|---------------------------------------------|-----------------------------------------------|-----------------------------------------------|-------------------------|----------|----------|---------|----------|---------|-------|-----------------------|--------|------------|---|
| еестр                                       | Вид (                                         | Сервис По                                     | опулярн                 | ioe ?    |          |         |          |         |       |                       |        |            |   |
| ່ວ 🖻                                        | ት 🖓                                           | ර ⊞ ලි                                        | ) ¥ 3                   | x E      |          | * 6     |          |         |       |                       |        |            |   |
| Докумен                                     | нт: Р                                         | /0                                            |                         | Номер:   | 15       |         |          |         |       | от: (                 | 01/12/ | /2021      |   |
| Валюта                                      | a[Kypc]:                                      | EUR по кур                                    | рсу Курс                | НБУ      |          |         |          | •       | 30.92 | 000000                |        |            |   |
| Сумма:                                      |                                               | 500.00                                        |                         |          | П        | γН      | 15460    | .000000 | >     |                       |        |            |   |
| Содерж                                      | ание:                                         | На відрядя                                    | кення                   |          |          |         |          |         |       |                       |        |            |   |
| Гиповая                                     | я операция                                    | я:                                            |                         |          |          |         |          | Ŧ       | Дат   | а операции            | : 0    | )1/12/2021 | 1 |
| Де                                          | бет                                           | ▼ Кредит                                      |                         | -        | <b>v</b> | 🔺 Сумма | а в валю | ▼ C     | умма  |                       | ▼ Ba   | люта       |   |
| 372                                         | 2/2                                           | 302                                           |                         | $\sim$   |          |         | 5        | 500.00  |       | 15'460,               | 00 FU  | IR         |   |
|                                             |                                               |                                               |                         |          |          |         |          |         |       |                       |        |            |   |
|                                             |                                               |                                               |                         |          |          |         | 500.0    | 00000   |       | 15'460.1              | 00     |            |   |
| Вид: П<br><                                 | Іроводки                                      | по докум                                      | енту                    | Строк: 1 |          |         | 500.0    | 100000  |       | 15'460.0              | 00     |            | > |
| <b>Вид: П</b><br><                          | Іроводки                                      | I по докум                                    | енту                    | Строк: 1 |          |         | 500.0    | 100000  |       | 15 <sup>1</sup> 460.1 | 00     |            | > |
| <b>Вид: П</b><br><<br>Аналити<br>ДТ:        | <b>Іроводки</b><br>ика:<br>101.3де            | 1 по докум                                    | <b>енту</b><br>Роман Пе | Строк: 1 |          |         | 500.0    | 000000  |       | 15'460.1              | 00     |            | > |
| <b>Вид: П</b><br><<br>Аналити<br>ДТ:<br>КТ: | <b>Іроводки</b><br>ика:<br>101.3до<br>3170/1. | <b>і по докум</b><br>эровенький<br>витрати на | енту<br>Роман Пе        | Строк: 1 |          |         | 500.0    | 00000   |       | 15'460.1              | 00     |            | > |

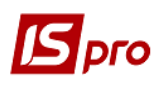

В документе кассовой книги сумма также отражается в двух валютах: в валюте операции и валюте учета. Провести документ в Главную книгу по пиктограмме 🛋 .

| 🖾 Кассовая книга: Вы         | адача в подотчет Каса валютна (EUR)            | _ 🗆 🗙      |
|------------------------------|------------------------------------------------|------------|
| Операция Правка<br>🏷 🏠 🐂 🌒 🏹 | Сервис Популярное ?<br>4 🕸 🔱 🔳 🗊 🗗 🗛 🖻 🖂 ★ 😧   |            |
| Дата операции:               | 01/12/2021 📖 ЦО:                               | Ŧ          |
| Документ:                    | P/O ▼ № 15 ▼ ot 01/12/2021                     |            |
| Подотчетное лицо:            | 101 Здоровенький Роман Петрович 🔻              |            |
| Подразделение                | 03 Фінансово-господарський відділ              |            |
| Командировка:                | <b></b>                                        |            |
| Валюта [Курс]:               | ЕUR по курсу Курс НБУ 🔻 [ 30.92000000 ]        |            |
| Сумма:                       | 500.00 [ [TPH 15'460.00                        |            |
| Назначение:                  | На відрядження                                 |            |
| Счет подотчета1:             | Підзвіт валютний EUR 🔻                         |            |
| Сумма подотчета1             | 500.00 [ [TPH 15'460.00 ]                      |            |
| Параметры пересчета          | задолженности (подотчет 1)                     |            |
| Дата пересчета:              | 01/12/2021                                     |            |
| Валюта подотчета             | EUR по курсу Курс НБУ Курс пересчета: 1.000000 | 000        |
| Счет подотчета2:             | <b></b>                                        |            |
| Сумма подотчета2             |                                                |            |
| Параметры пересчета          | задолженности (подотчет2)                      |            |
| Дата пересчета:              | 01/12/2021                                     |            |
| Валюта подотчета             | ▼ Курс пересчета:                              | 0.04000000 |
|                              |                                                |            |
|                              |                                                |            |

В реестре операций по счету Касса валютная за определенную дату документ будет отражен черным жирным шрифтом.

| Ľ | S IS-pro 7.11.044.999 - [Операции по счету: Каса валютна (EUR) Дата: 01/12/21] |           |            |         |         |           |      |      |            |        |    |      |       |       |         |        |      |       |         |      |          |        |        |         |   |
|---|--------------------------------------------------------------------------------|-----------|------------|---------|---------|-----------|------|------|------------|--------|----|------|-------|-------|---------|--------|------|-------|---------|------|----------|--------|--------|---------|---|
| F | еестр                                                                          | о Правка  | Вид С      | Отчет ( | Сервис  | Популя    | рное | ?    |            |        |    |      |       |       |         |        |      |       |         |      |          |        |        |         |   |
| e | <b>*</b> 2                                                                     | ъ 🏠       | <b>۲</b> ۹ | K de A  | ۴ 🖷 ۱   | ୭ 🖷 ଓ     | 5 P  | ٦    | <b>.</b> . |        | Ð  | Z↓ ` | ×     |       |         | 6      |      |       |         |      |          |        |        |         |   |
|   | Д                                                                              | ата оп 🤊  | Дата до    | ку т    | Номер д | цокумента | a –  | Наим | енован     | ие дон | ку | ▼ Ha | имена | вание | контра  | гента  | Ŧ    | Сумма | прихода | a    | Сумма ра | acxona | _      | Doniora | - |
|   | 0                                                                              | 1/12/2021 | 01/12/2    | 2021    | 15      |           |      | P/0  |            |        |    | 34   | цорое | еньк  | ий Рома | ан Пет | рови |       |         | 0.00 |          |        | 500.00 | EUR     | > |

В реестр кассовой книги (группировка по датам) сумма проведенных расходов может отражаться также жирным черным шрифтом, если все операции за день проведены в главную книгу и установлен параметр **Отображать состояние по проводкам**.

| 2 | S IS-pro   |         | _ 0           | ×      |        |           |        |        |                 |                |          |   |
|---|------------|---------|---------------|--------|--------|-----------|--------|--------|-----------------|----------------|----------|---|
|   | Реестр     | Правка  | Вид Отчет     | Серя   | вис По | опулярное | ?      |        |                 |                |          |   |
| 6 | <b>` 1</b> | b *o    | S 📲 🗗 🖉       | 2      | T      | 🗶 🗆 🕅     | * 0    |        |                 |                |          |   |
|   | Счет:      | Каса ва | лютна (EUR)   |        |        |           | Ŧ      |        | Итоги в валюте: | EUR по курсу К | (урс НБУ | Ŧ |
|   | 🔻 Дата     |         | Вход. остаток | -      | Приход | *         | Расход | ▼ Исхо | д. остаток      | •              |          | ^ |
|   | 01/12/202  | 21      |               | 500.00 |        | 0.00      |        | 500.00 |                 | 0.00           |          |   |
|   | 30/11/202  | 21      |               | 500.00 |        | 0.00      |        | 0.00   |                 | 500.00         |          |   |

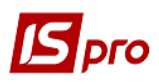

Закрыть модуль Кассовые книги.

В модуле Кассовые ордера в журнале Расходный ордер (EUR) кассовый ордер, включенный в Кассовую книгу и проведенный в Главную книгу, будет отражен уже со статусом Оплачен.

| 🖸 IS-pro 7.11.044.999 - [Журнал кассовых ордеров] |                             |                |                 |   |  |  |  |  |  |  |
|---------------------------------------------------|-----------------------------|----------------|-----------------|---|--|--|--|--|--|--|
| Реестр Правка Вид Сервис Популя                   | ярное ?                     |                |                 |   |  |  |  |  |  |  |
| 😩 🏷 🏷 🖧 🗗 🖶 🏷 📲 🗿 🖊                               | ፇ ዹ 🔳 🐏 🗉 🖂 ★ 🔞             |                |                 |   |  |  |  |  |  |  |
| Журнал: 1 Видатковий ордер (EU                    | R) 🔻                        | Тип документа: | Расходный ордер | * |  |  |  |  |  |  |
| Дата 🔻 🔻 Номер 🔻                                  | Контрагент 🔹                | Сумма          | ▼ Статус        | ^ |  |  |  |  |  |  |
| 01/12/2021 15                                     | Здоровенький Роман Петрович |                | 500.00 Оплачен  |   |  |  |  |  |  |  |